## Android (ja iOS) Spottimetän ohjeet

## Instructions in English below!

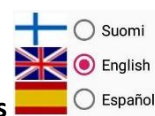

## The app has following languages

Halojata halloo! Tervetuloo spottimettälle! Aloitusnäkymässä on pystyrivissä erilaisia kuvakkeita. Kannattaa tutustua niihin huolella.

Asetus ja kartan tyyppi kuvakkeet näyttävät tältä.

Asetukset: Asetuksissa voit vaihtaa sovelluksen kielen. Näet myös tietoja versionumeroista, sekä voit vaihtaa sovelluksen käynnistys koordinaatteja, zoomia ja käynnistyksen kartan tyyppiä. Spotin nimellä tai paikan koordinaateilla tehtävän haun löydät myös asetuksista. Asetuksissa näet myös **Top 10** spotin lisääjät listan. Pääset myös **himmentämään kaikki spotit**, jolloin voit laittaa kirkkaiksi esim. vain spotit, joissa haluat käydä. Uudet spotit ilmestyvät aina täysin väritettyinä. Himmennetyt spotit säilyvät, vaikka suljet sovelluksen.

Kuitenkin voit tallentaa yhteen tiedostoon esimerkiksi spotit, joissa et halua käydä koskaan. Tiedostosta voi ladata spotit lataa tiedostosta napilla. Tämänhetkisen näytön himmennykset (ei paikalliseen tiedostoon tallennetut) voit jakaa jaa himmennykset napista. Avatessa jaetun himmennystiedoston esim. WhatsAppista tai Telegrammista, on mahdollista korvata paikalliset himmennykset tai yhdistää paikalliset ja tiedoston himmennykset keskenään. Sovelluksessa voi avata minkä tahansa nimisen tekstitiedoston himmennystiedostoksi, joten edistyneimmät spottispekuttajat voi tallentaa himmennystiedostoja omiin arkistoihin jaa himmennetyt näppäimellä.

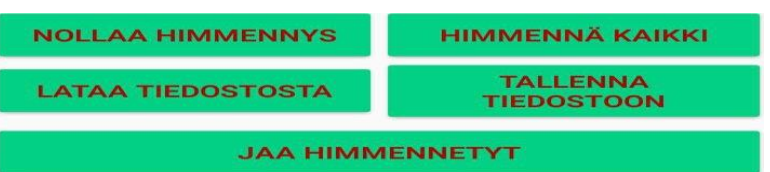

Satelliittikuvakkeesta voit vaihtaa kartan tyyppiä tavallisen-, maasto, tai hybridikartan välillä. Huomaa, että näet kartan 3D:nä kun pyyhkäiset pystysuuntaisesti kahdella sormella.

Kartan eri väriset merkit kuvaavat eri tyyppisiä spotteja. Spotteja voi

**suodattaa** suppilon kuvakkeesta V karttanäkymän vasemmalta reunalta

Painamalla karttaa pitkään pohjassa pääset **lisäämään uutta spottia** aukeavasta dialogista. Huomaa, että spotteja ei voi lisätä liian pienellä zoomilla. Spotin lisäyksessä kartan tyypin tarvitsee olla satelliitti. Spottien lisäys Suomen ulkopuolelle on kiellettyä. Koitetaan saada vähemmän huutoja vihasilta mammoilta, joten kannattaa laittaa kuvaukseen esim. mihin aikoihin spottia ei kannata skeitata yms. Te tiärätte. Uudet spotit ilmestyy kartalle aluksi

tarkistamattomina. Tällöin niiden reunat ovat punaiset♥. Kun ylläpito vakuuttuu spotin olemassaolosta ja skeitattavuudesta, spotti muutetaan tavallisen näköiseksi.

Kuvien lisäys spotteihin on erittäin suotavaa. Kuvan lisäyksen pakotukseen ei ole lähdetty, mutta jos spotti on pitkään ilman kuvaa voi siitä päätellä, ettei siellä ole käynyt kukaan ja spotti on vain tiellä kartalla. Yhteen spottiin voi lisätä maksimissaan 9 kuvaa. Kuvaa lisätessä on mahdollista rajata tai kääntää kuvaa.

Jos sulla on **GPS** päällä näyt kartalla sinisenä pisteenä. Pääset tarkastelemaan spottien infoja tarkemmin klikkaamalla niistä aukeavista infoikkunoista. Voit himmentää spotteja (esim. spotit, joissa et halua käydä) painamalla niiden pieniä infoikkunoita pitkään pohjassa.

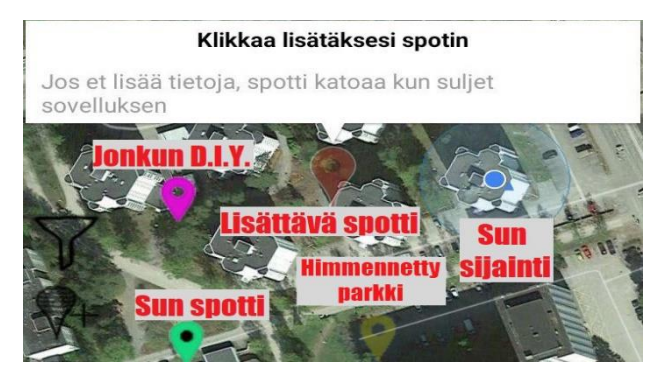

(Jatkuu seuraavalla sivulla ...)

Spotti info näkymässä voi ilmoittaa, jos spotissa on virhe, esimerkiksi väärä sijainti tai harhaanjohtava kuvaus. Voit myös lisätä muiden spotteihin kuvan tässä näkymässä. Voit myös kommentoida spottia. Kommentit näkyvät "KOMMENTOI" napin alapuolella. Kommentteihin tulee alkuun viiva ja loppuun päivämäärä automaattisesti. Punaista tekstiä klikkaamalla pääset muokkaamaan henkilökohtaisia muistiinpanoja spotista. Kuvia voi selata pyyhkäisemällä sivullepäin. Kuvat saa koko ruudulle klikkaamalla kuvaa. Koko ruudun tilassa kuvia pääsee vaihtamaan klikkaamalla ruudun reunoista, ei siis pyyhkäisemällä. Ruudusta klikkaaminen näyttää Androidin alareunan näppäimet ja poistuu koko ruudun tilasta. Voit myös muokata ja poistaa lisäämiäsi spotteja tästä näkymästä. Huomioi, että lisättyjä kuvia ja kommentteja ei voi muokata tai poistaa.

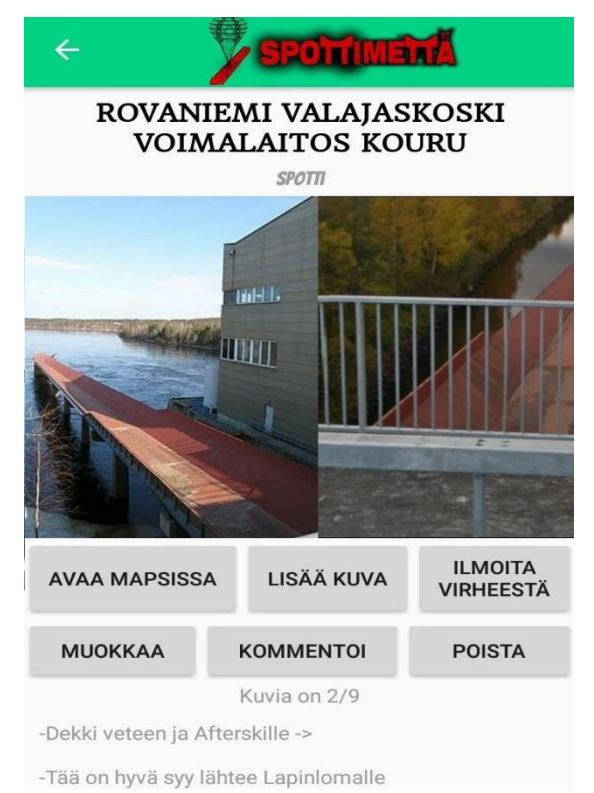

Voit selata spotteja myös **listanäkymässä**. Navigoi itsesi haluttuun paikkaan kartalla, jonka jälkeen zoomaa halutut spotit kartalle näkyviin. Avaa näytön spotit listanäkymässä klikkaamalla

listakuvaketta : Listanäkymässä ruudulla näkyneet spotit järjestetään ruudun keskipisteen mukaiseen etäisyysjärjestykseen. Listassa on myös kompassi osoittamassa spotin suuntaa. Listassa on myös hakutoiminto, joka hakee keskeltä sanaa ja huomioi myös spotin kuvauksen. Saat spotin kuvat näkyviin klikkaamalla listasta spotin kuvaa. Muuta osuutta klikkaamalla näet spotin sijainnin kartalla.

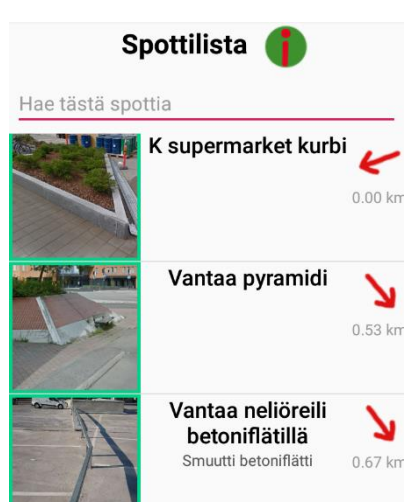

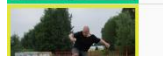

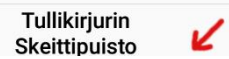

Sovelluksissa on myös "Missä tää on? -lista", johon pääsee oheisesta

kuvakkeesta **?**. Listassa näkyy spotteja, joiden sijainnit eivät ole tiedossa. Voit lisätä tänne esimerkiksi suomiskedeleffasta bongatun makeen ditsin. Täältä voi sitten kovimmat spottihaukat selata spotteja ja lisäillä oikealle paikalle kartalla.

Jos jäi kysyttävää tai haluat antaa palautetta, niin anna palaa! Palautetta voi antaa esimerkiksi <u>info@spottimetta.fi</u> tai Instagramissa @spottimetta.

Nonii, meeppäs nyt ettiin ja shredaa niitä spotteja!

© Jerry Selin

## Spottimettä instructions

Welcome to spottimettä! There are many icons in starting view. You should check them out.

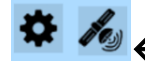

Settings and satellite icons

settings: You can change the app language in settings. There's also a lot of statistics and information about the app version numbers. Including top 10 spot adders. You can pick yourself a nickname when you are in the top 10 list. You can change the starting map coordinates, type and zoom. Settings contains also search bars for spot name and description. You can also move the map by coordinates. You can also fade all spots, save and share file containing the fading information. By sharing we mean sharing with e.g. WhatsApp so your friend can open the shared spots on his application. The fadings with multiple save, load, share etc. features are nice planning tool if you are creative. You can, for example, plan the tour spots or the no go spots with that.

You can filter the spots based on their category by clicking the filter icon  $\checkmark$  . Filtering affects also to search bar results.

Satellite icon changes the map type. You must use the satellite map to add spots. (Easier to see the correct spot location)

Press and hold the map to add a new spot. You must have enough zoom to add a spot. In map view, spots created by you have black dot in their markers. Please include in description if the spot is not supposed to be skated on evening hours or office hours. This way skateboarders will be less hated.

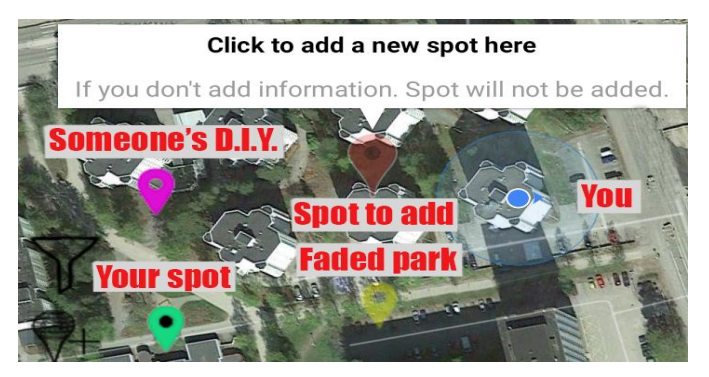

You can see your location with a blue dot if you allowed the permission. We don't use your location for any other purpose.

Open the spot by clicking the small info window.

Fade a spot by long pressing the small info window.

In spot details page you can report the erroneous information about the spot, comment, open in Google Maps and add an image.

You can **add an image** to any spot, unless the spot already has 9 images. While adding an image, you can also crop and rotate that image. If no one adds a single image to a spot. We assume no one has visited that spot and it's better to remove the spot from the map.

Click an image to **open image on fullscreen.** In fullscreen mode you can navigate to previous and next images by clicking the left or right edge of your screen.

You can edit or delete your spot in this view. You cannot edit or delete your posted images or comments.

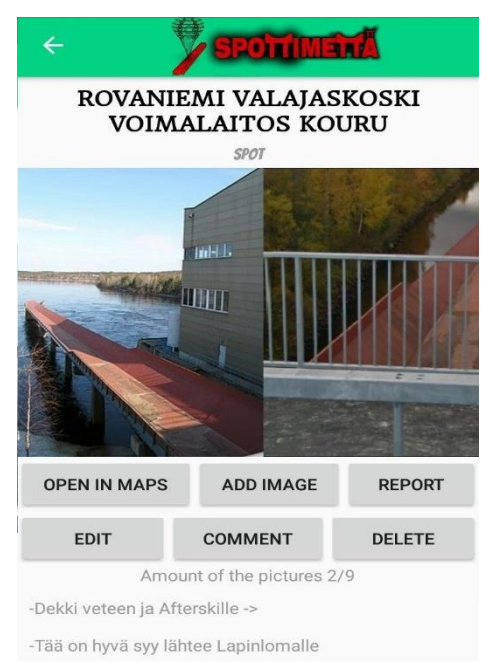

You can also explore spots in list view. Navigate to desired point in map, zoom to fit some nice spots on the screen and press list icon

💳 from left. The list view shows the spots from screen ordered by distance from middle of the screen. Red arrow points towards the spot. There's also search feature to filter the items. Click the spot image to see all spot images in fullscreen. Click other part of the item to show the spot in map view.

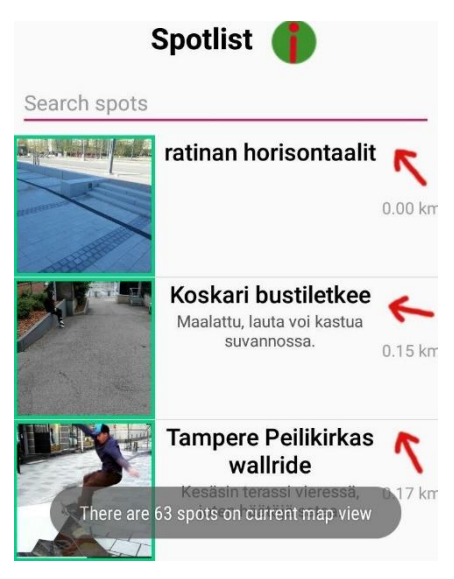

What to do now? Find spots, skate them and have fun.

Any feedback you want to give is appreciated. You can contact us with email info@spottimetta.fi or in Instagram @spottimetta.